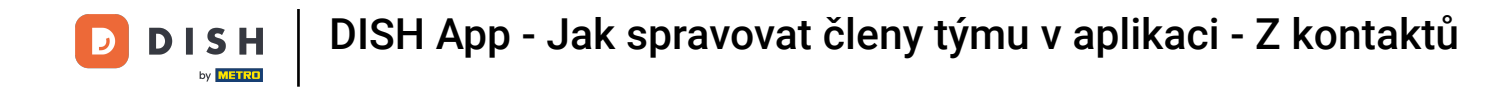

V tomto tutoriálu se naučíte, jak spravovat členy týmu v aplikaci DISH. Nejprve otevřete aplikaci DISH na svém mobilním telefonu.

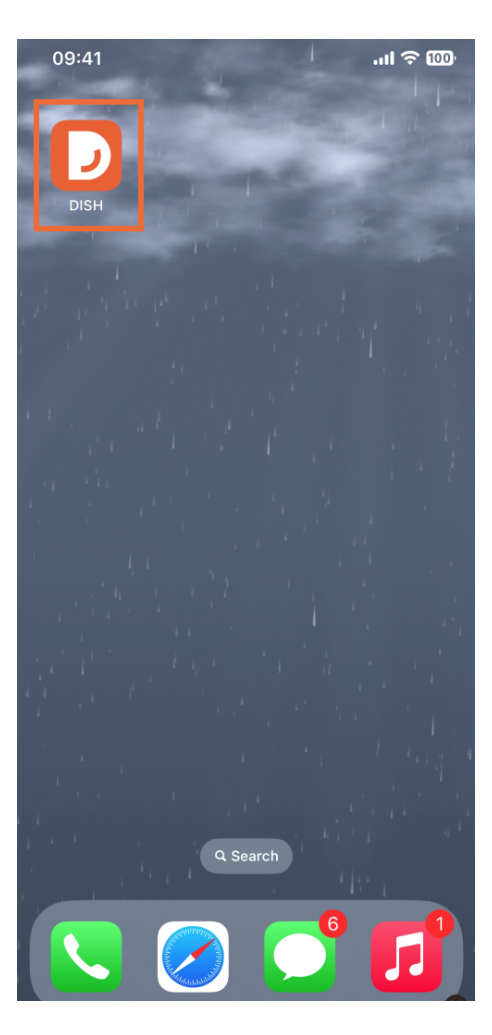

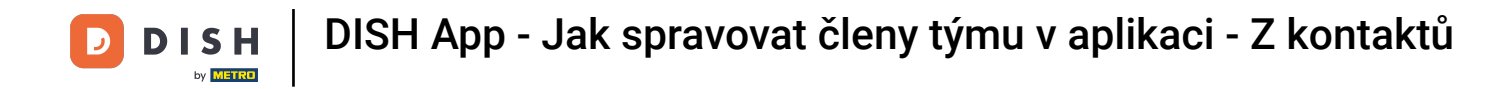

Dalším krokem je otevření nabídky klepnutím na ikonu nabídky.

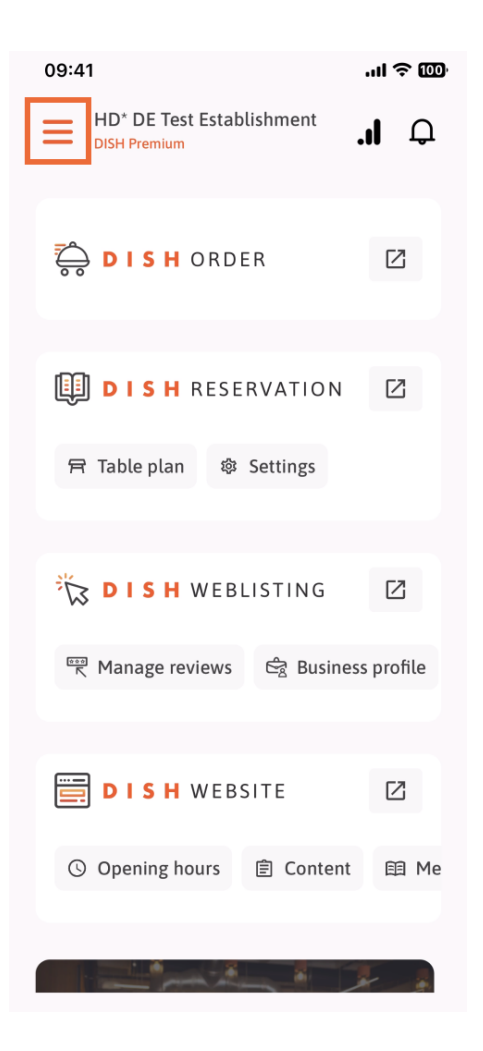

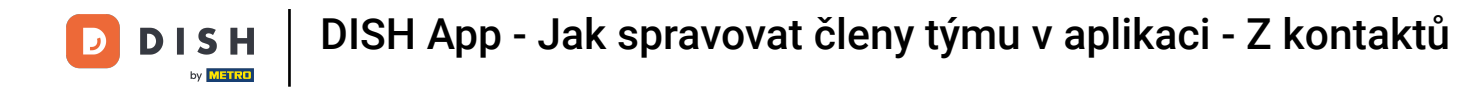

## Poté budete muset klepnout na sekci Můj tým.

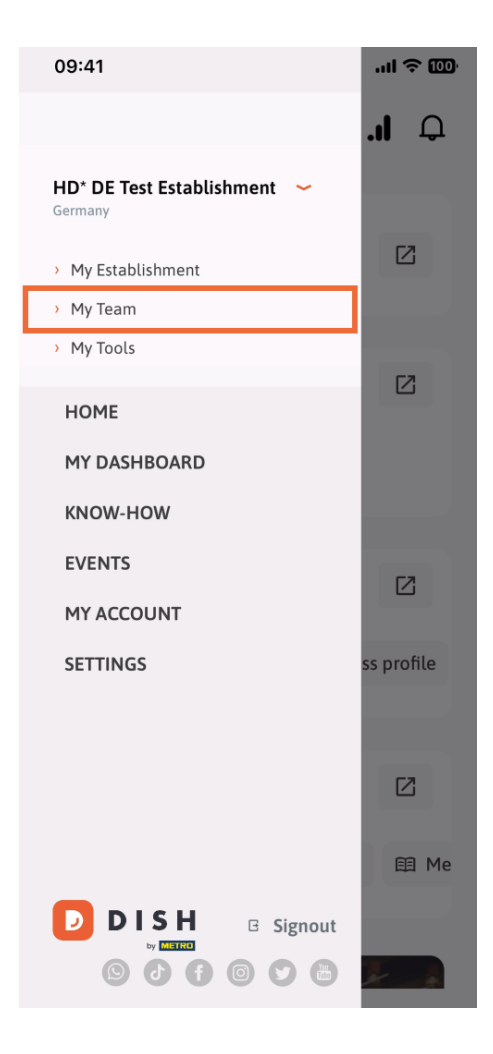

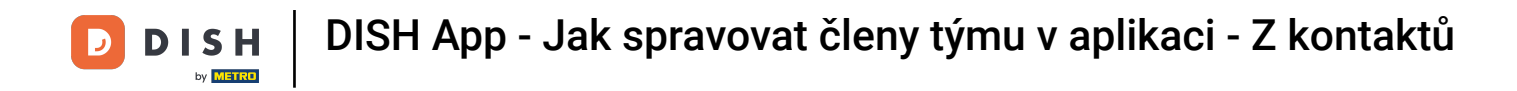

• V pravém horním rohu uvidíte tlačítko Přidat , klepněte na něj.

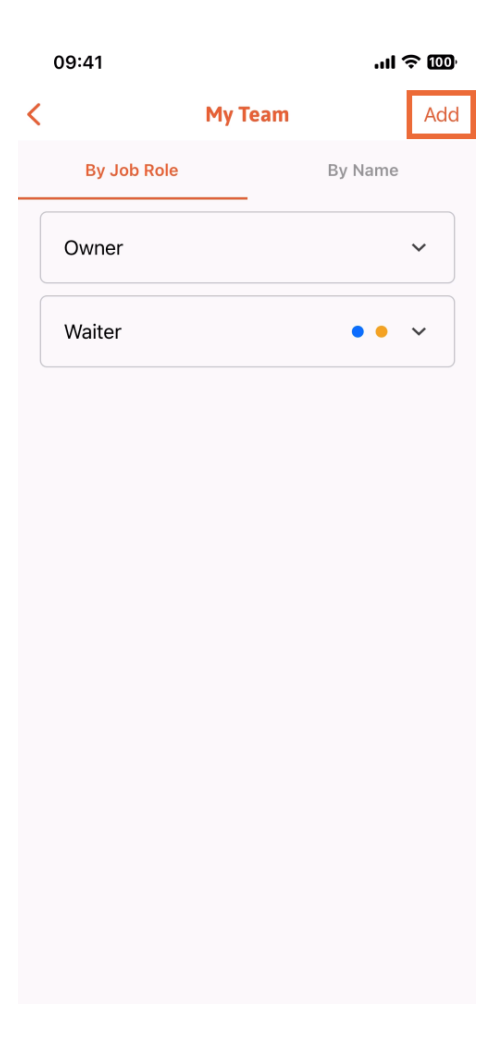

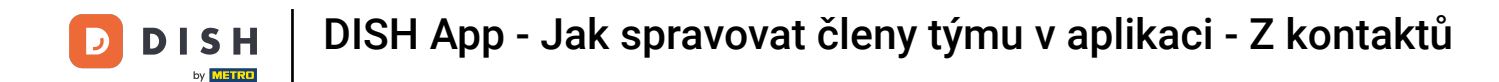

Třetím způsobem přidání nového člena týmu je přidání z již existujících kontaktů. Chcete-li to provést, klikněte na položku Z kontaktů.

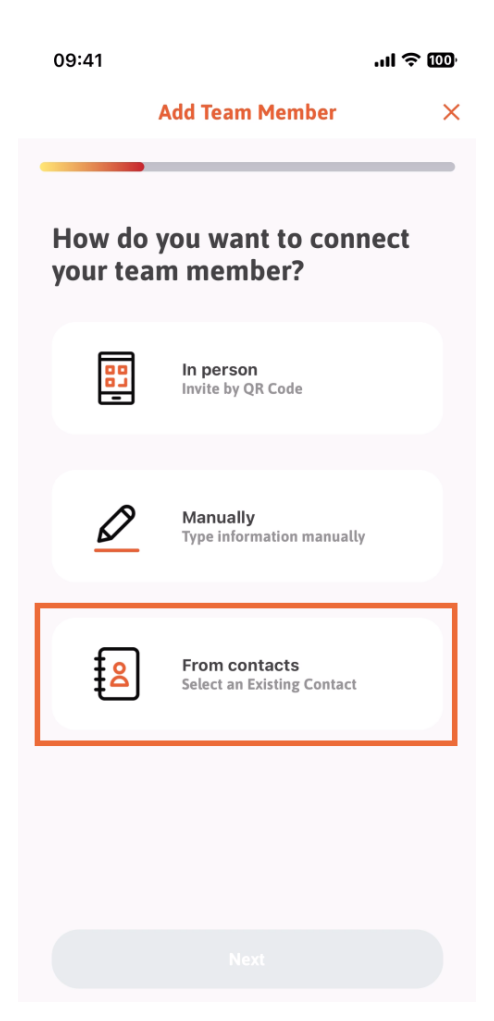

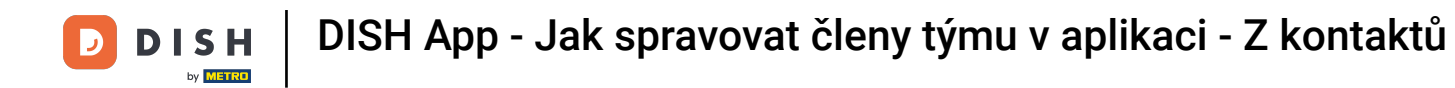

Po jeho výběru můžete kliknout na Další.

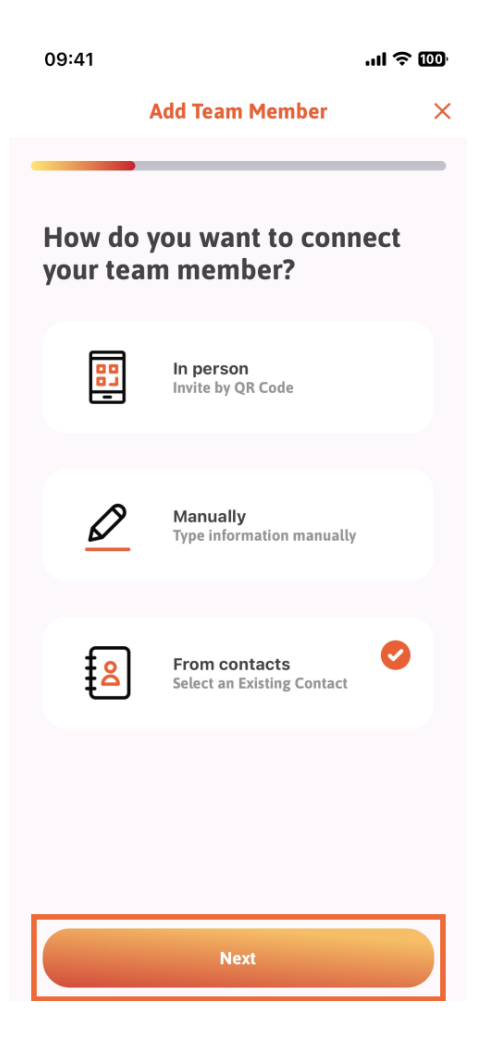

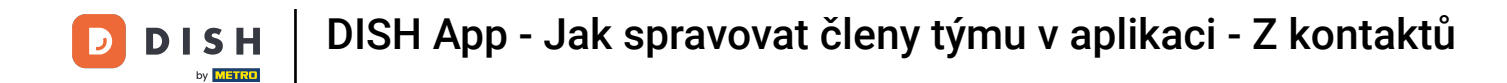

Nyní se otevře váš seznam kontaktů a můžete se posouvat dolů, dokud nenajdete kontakt správného člena týmu, který chcete přidat. Klepněte na požadovaný kontakt.

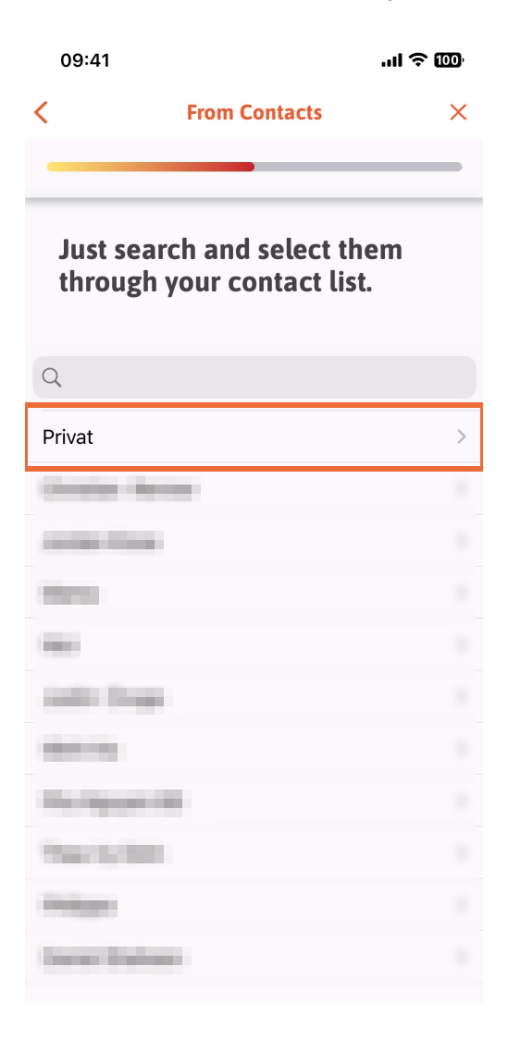

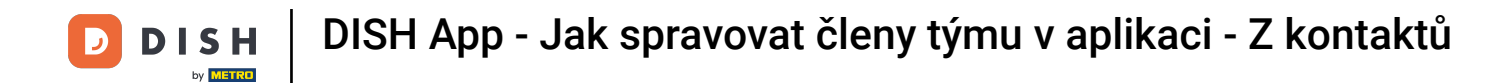

Zobrazí se vám číslo nového člena týmu. Vyberte požadované číslo klepnutím na něj.

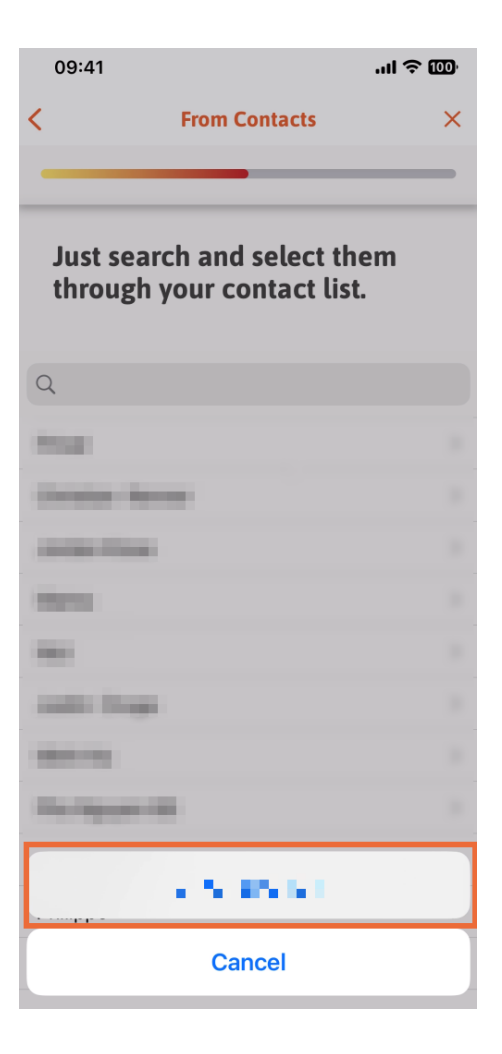

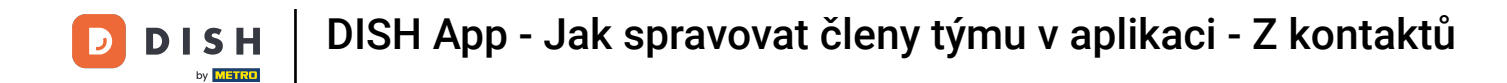

Nyní je čas vyplnit informace o novém členu. Pokud klepnete na ikonu tužky na profilovém obrázku, můžete přidat fotografii nového člena.

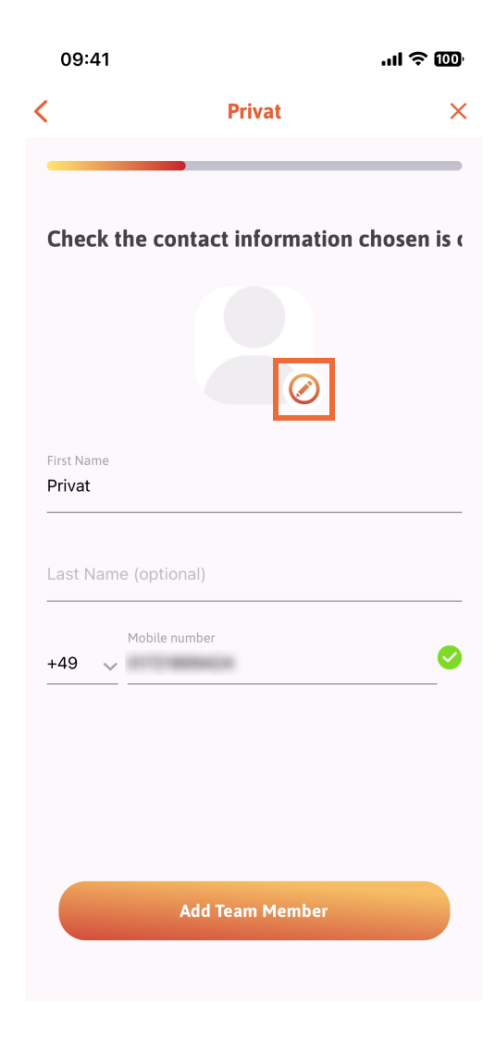

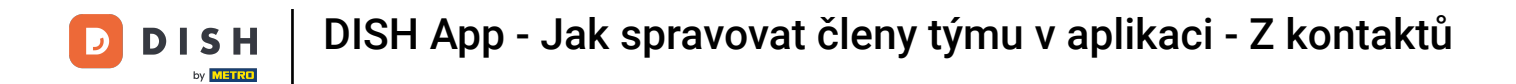

## Po vyplnění všech požadovaných informací můžete kliknout na Přidat člena týmu.

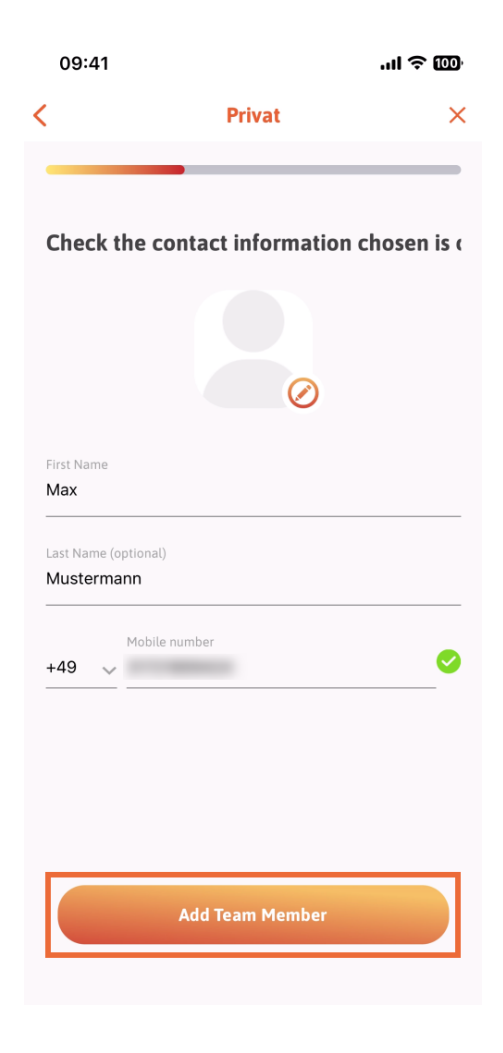

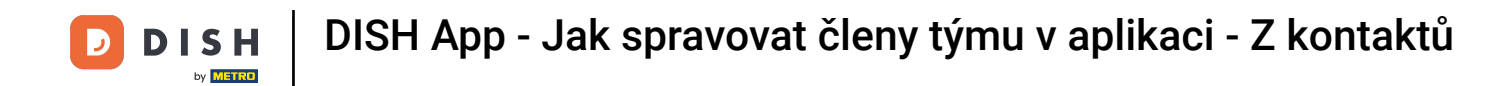

🕐 V dalším kroku budete muset vybrat pozici, kterou váš nový člen zaujímá. Vybrali jsme například Číšník .

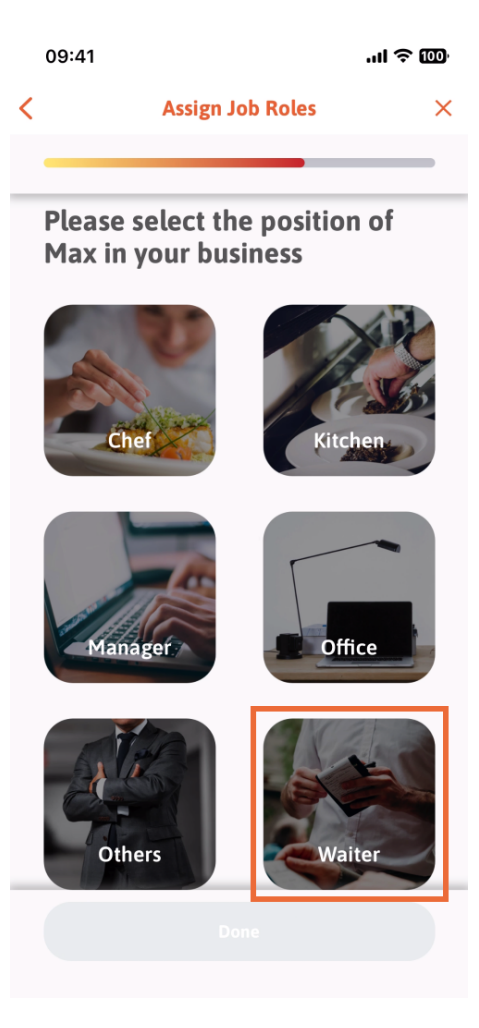

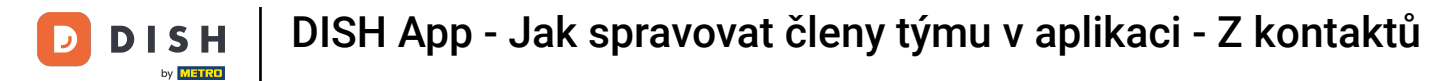

Nyní můžete kliknout na Hotovo.

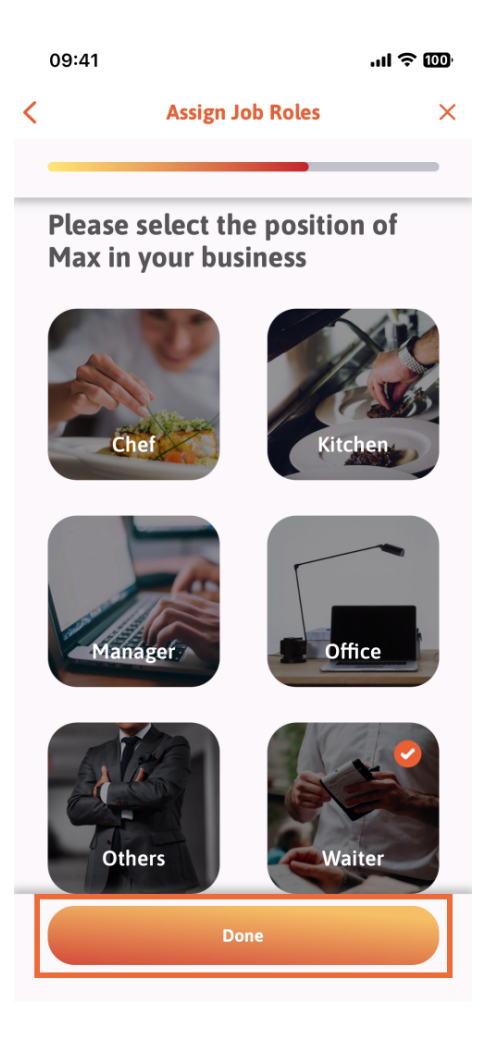

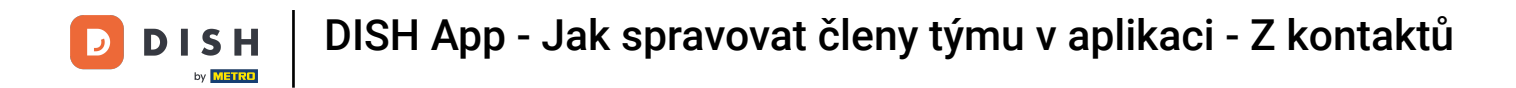

Můžete si také vybrat, které nástroje může váš nový člen týmu používat.

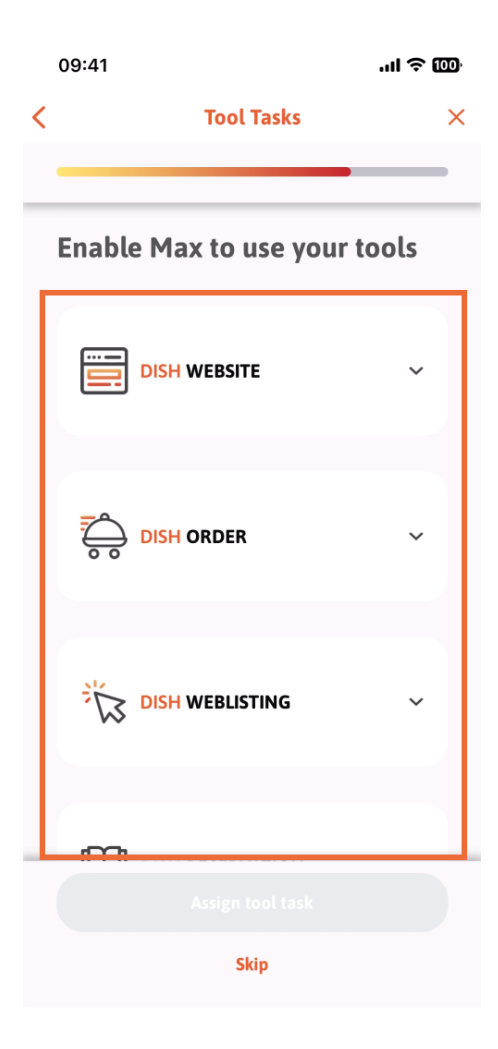

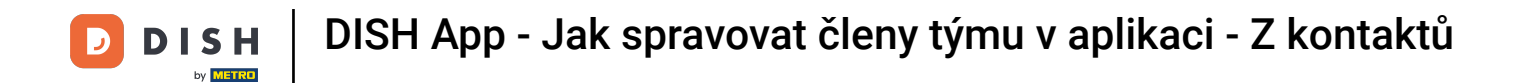

Poté, co jste vybrali správné Úlohy nástroje, pokračujte kliknutím na Přiřadit úlohu nástroje .

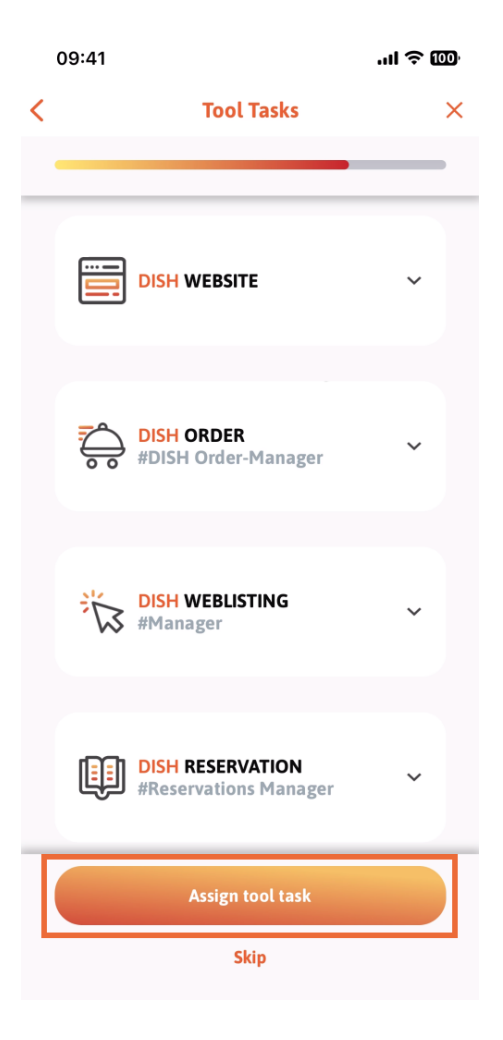

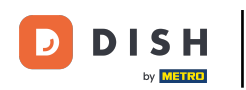

DISH App - Jak spravovat členy týmu v aplikaci - Z kontaktů

Když jste úspěšně přidali nového člena týmu a nechcete přidat dalšího, můžete kliknout na Ne právě teď.

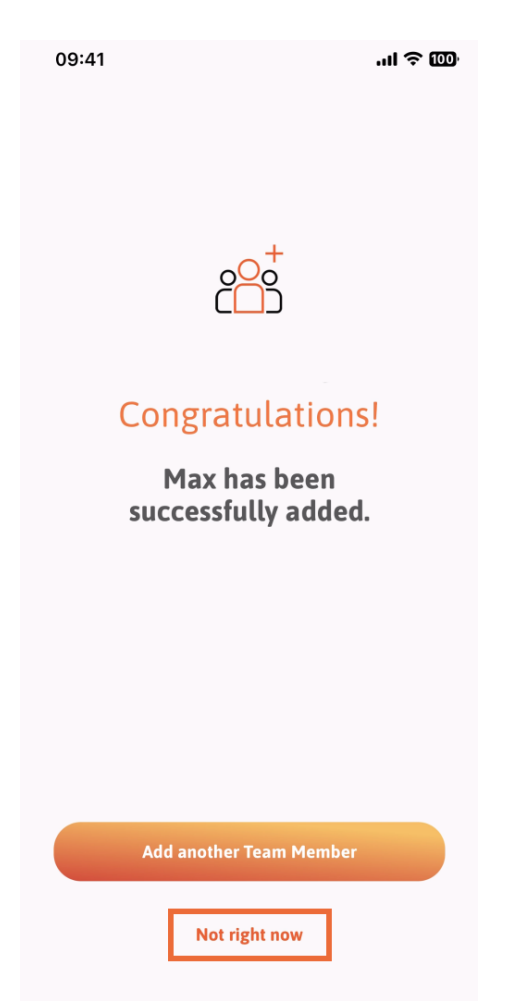

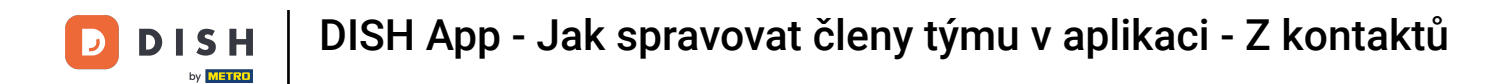

V části Můj tým si můžete představit všechny členy svého týmu podle role klepnutím na Podle pracovní role.

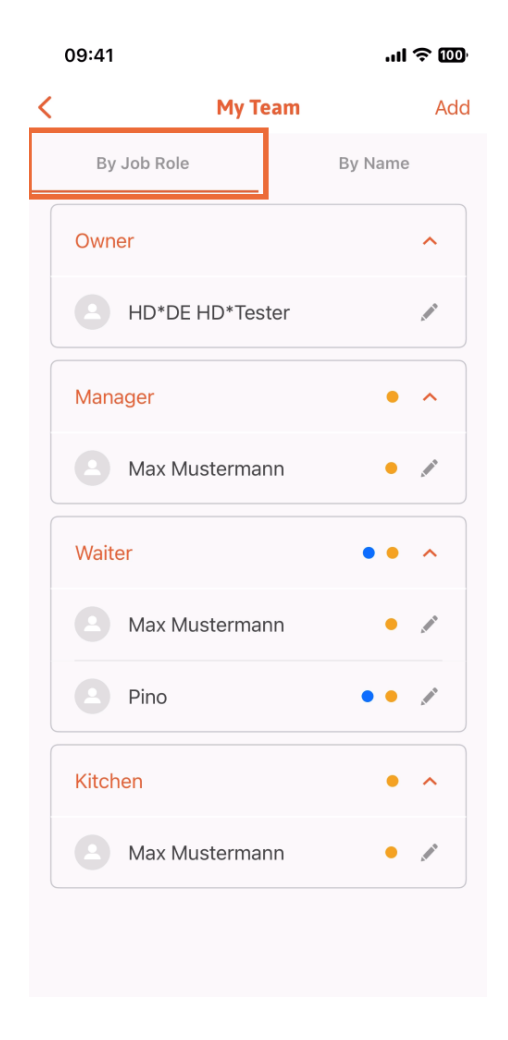

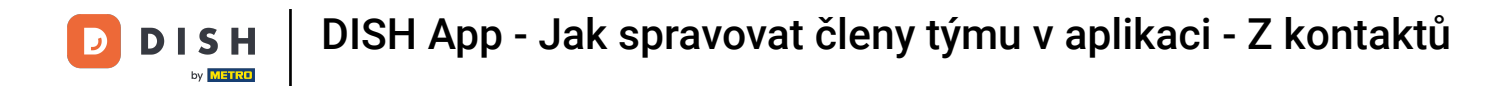

Nebo si je můžete zobrazit klepnutím na Podle jména.

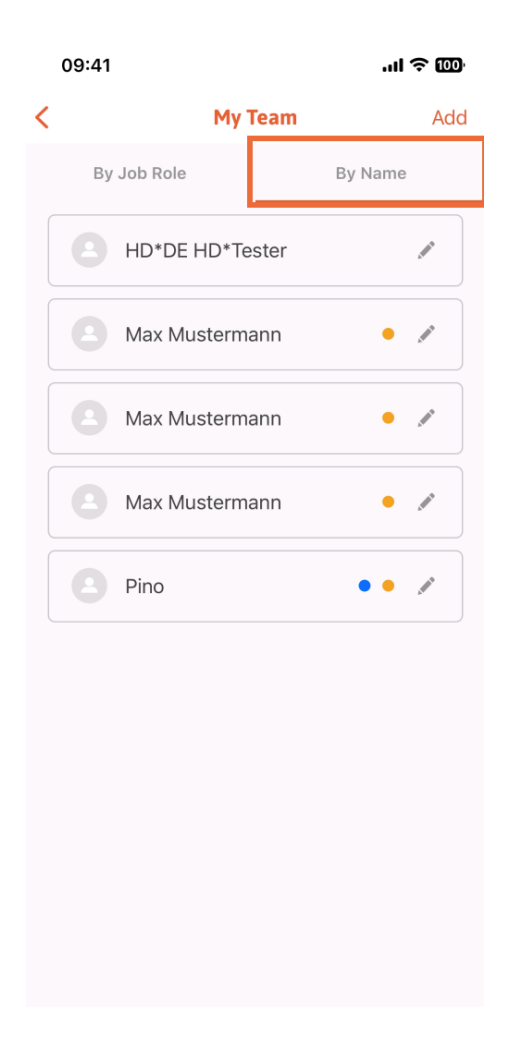

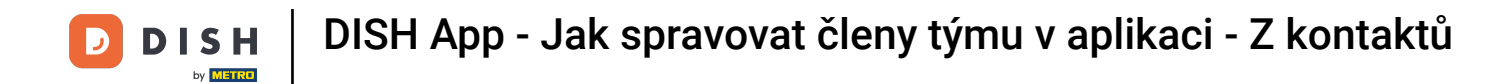

Pokud si přejete upravit informace o členu týmu nebo je odstranit, můžete kliknout na ikonu tužky napravo od jeho jména.

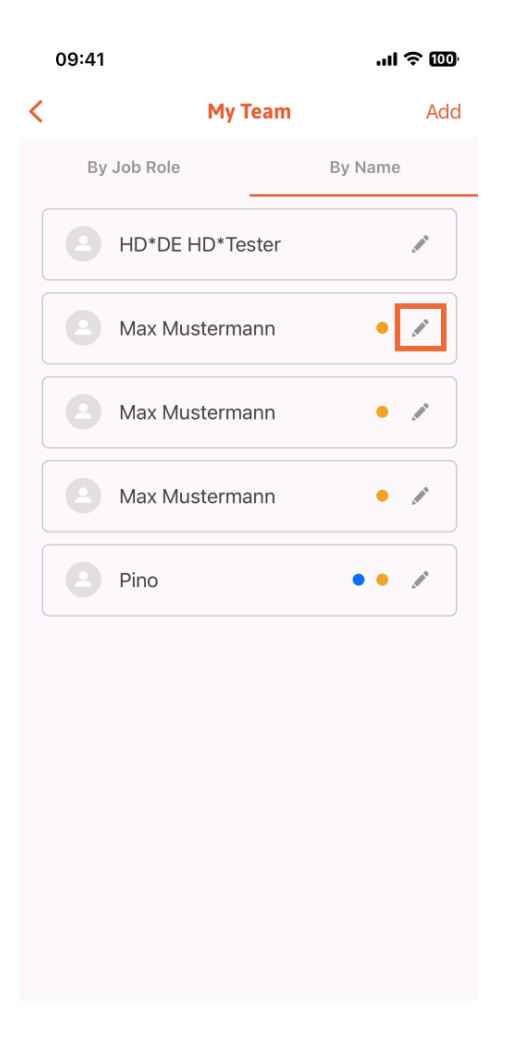

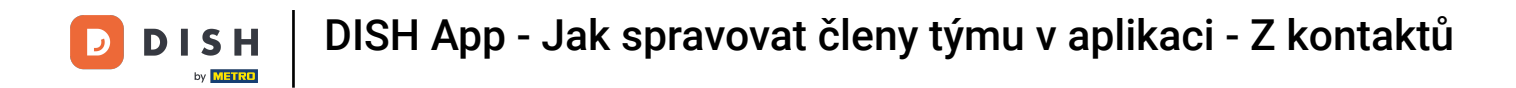

Chcete-li tohoto člena týmu odebrat, klikněte dole na Odebrat člena týmu.

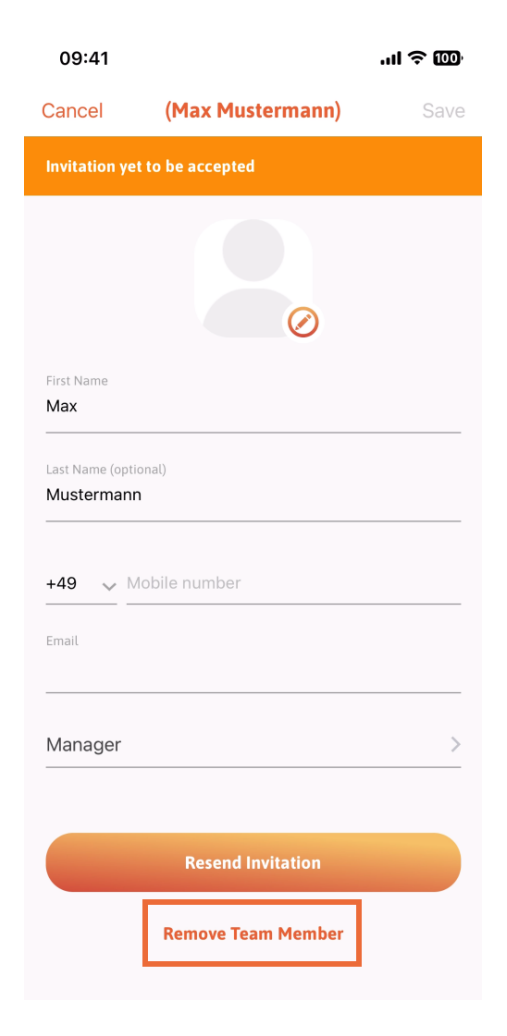

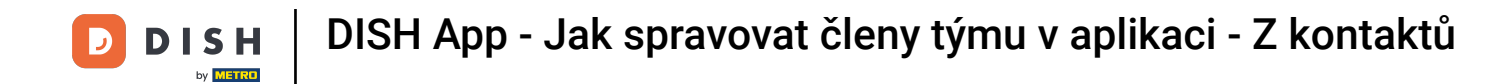

Pokud se tak rozhodnete, vyskakovací nabídka se vás znovu zeptá, zda jste si jisti, že chcete tohoto člena týmu odebrat. Potvrďte klepnutím na Ano .

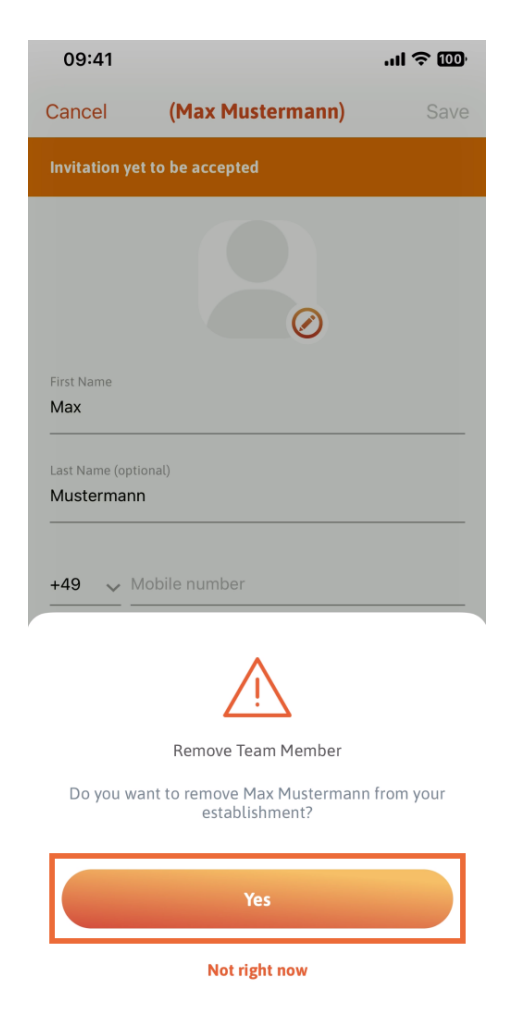

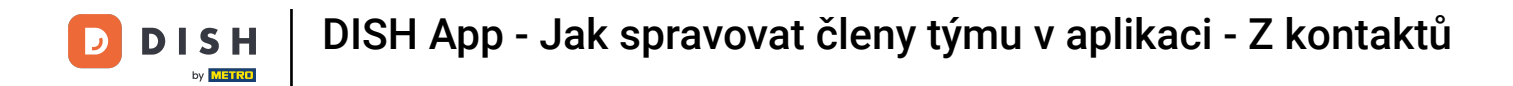

To je vše. jste hotovi. Nyní víte, jak spravovat členy týmů v aplikaci.

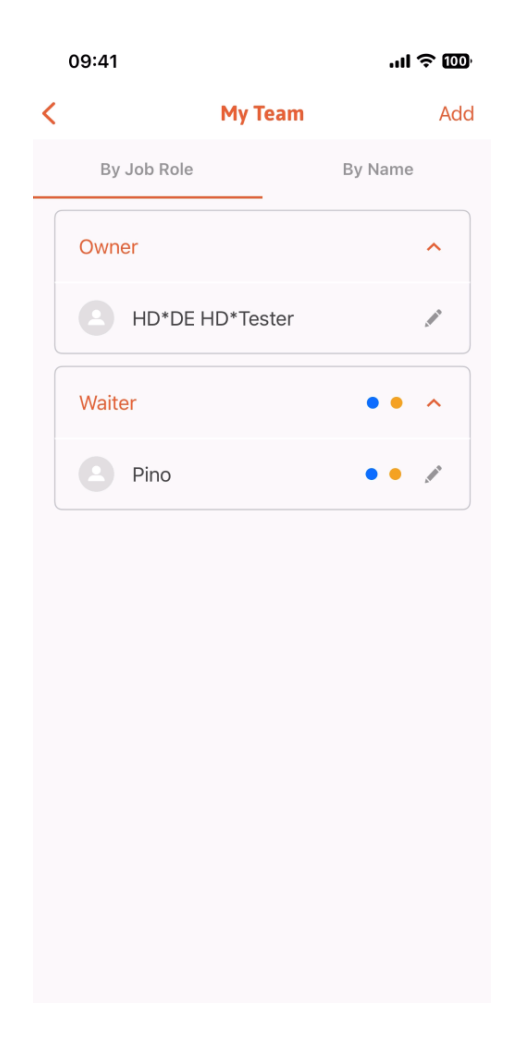

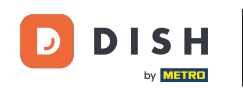

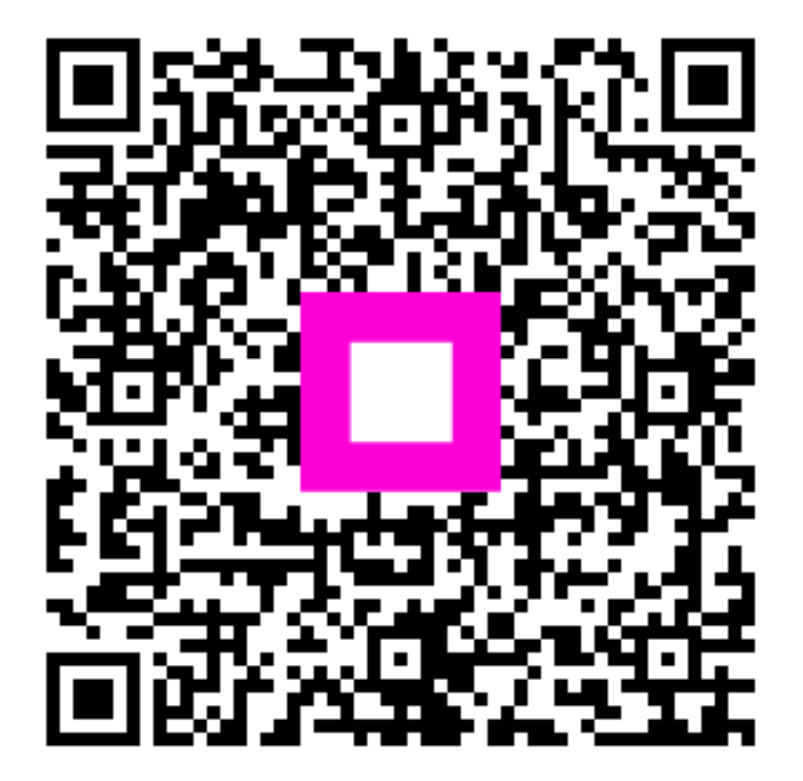

Skenováním přejděte do interaktivního přehrávače